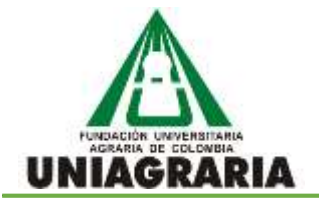

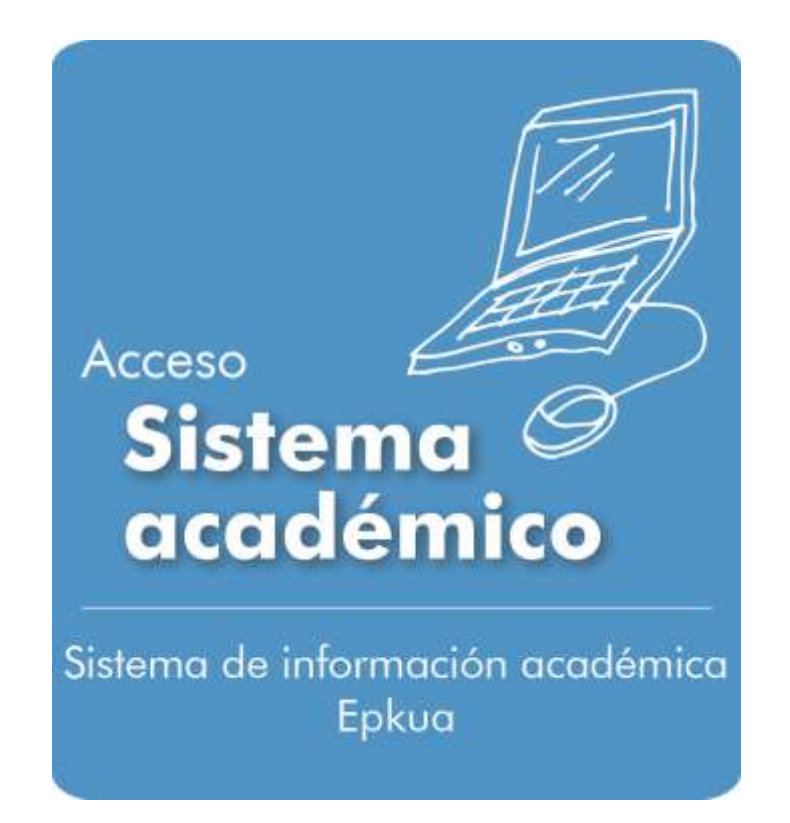

GUIA PARA EL INGRESO AL SISTEMA DE INFORMACIÓN ACADÉMICA POR EL PORTAL INSTITUCIONAL <u>www.uniagraria.edu.co</u> PROCESO DE ADMISIONES Y REGISTRO ACADÉMICO

GUÍA PARA EL INGRESO AL SISTEMA DE INFORMACIÓN POR EL PORTAL INSTITUCIONAL (GA-AR-018(SIA)V.1 - 14022014)

MATERIAL DE APOYO

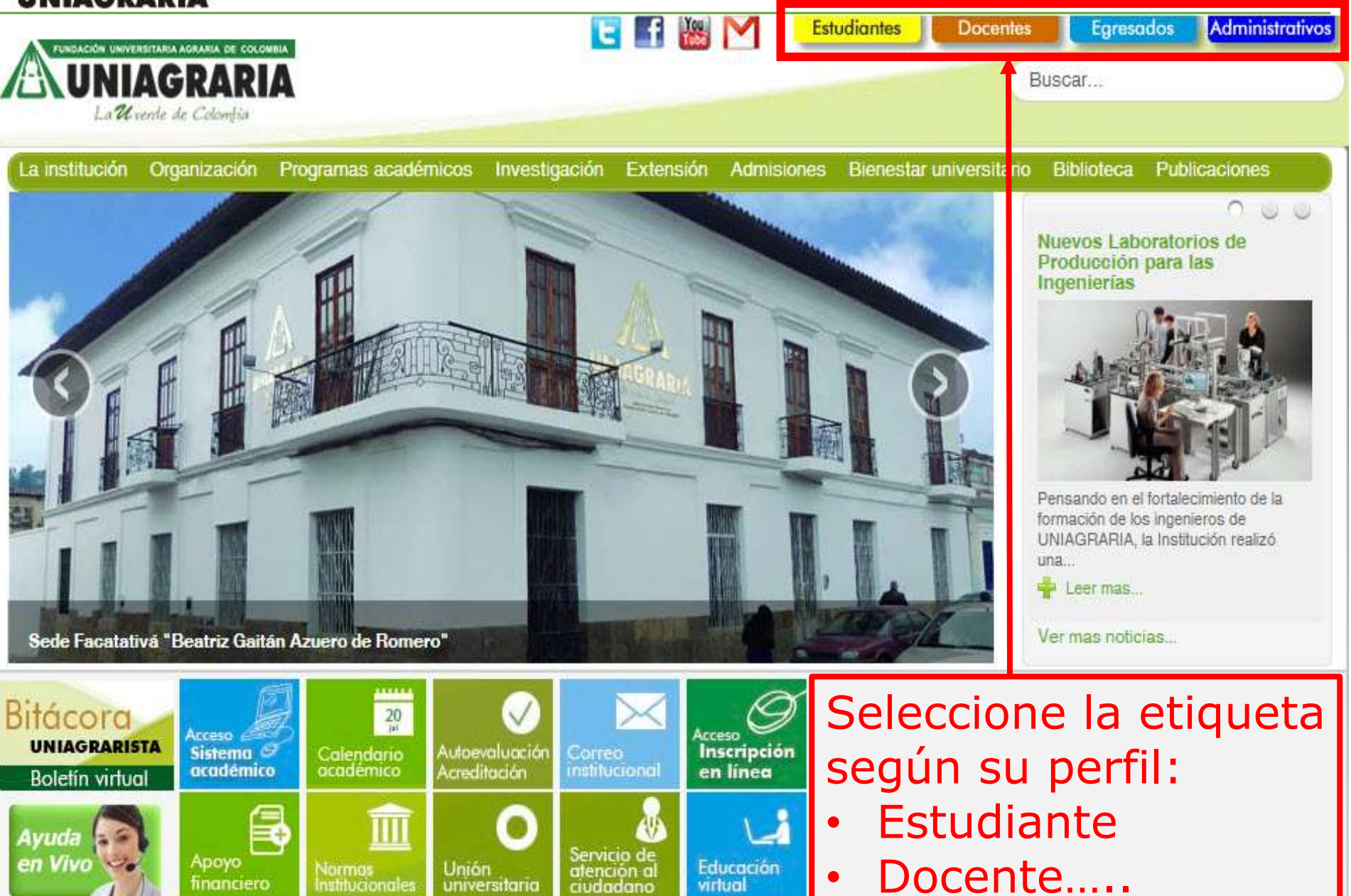

UNIAGRARIA

Inicio Mapa del sitio Directorio institucional

nal Políticas de privacidad

Trabaje con nosotros

Buzón de quejas, reclamos y felicitaciones

Todos los derechos reservados. Propiedad exclusiva de La U verde de Colombia, Institución de Educación Superior sujeta a inspección y vigilancia por parte del M.E.N. PBX 667 1515 Línea Gratuita 01 8000 910007 - Fax 672 3773 - informes@uniagraria.edu.co - Calle 170 No 54A -10 Bogotá - Colombia

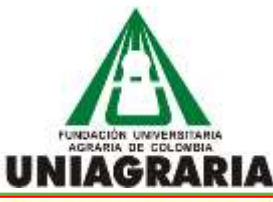

Portal UNIAGRARIA Inicio

Inicio

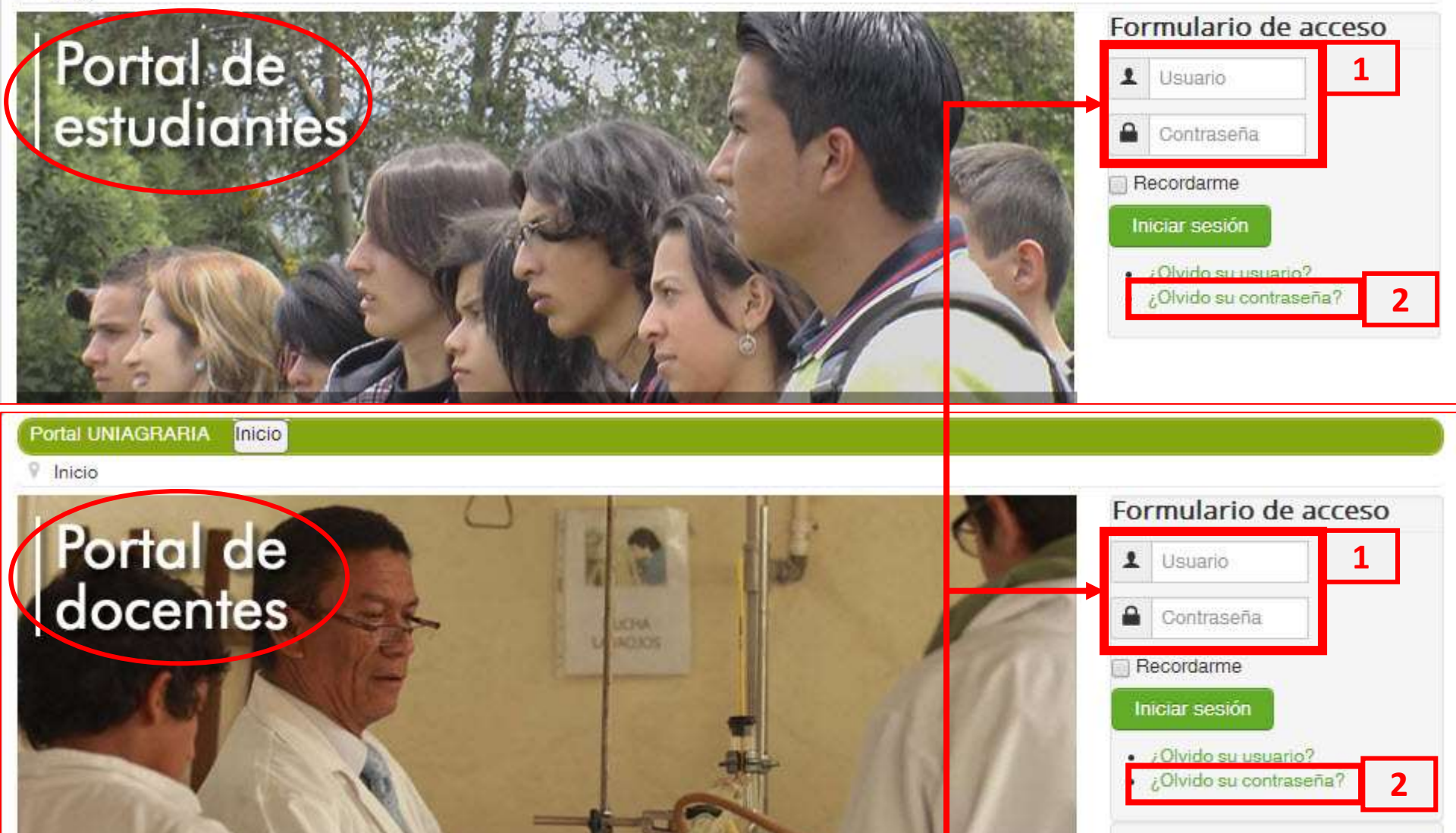

Ingrese Usuario (en mayúsculas) y Contraseña (Cédula)
Si olvidó la contraseña, utilice Olvido Contraseña

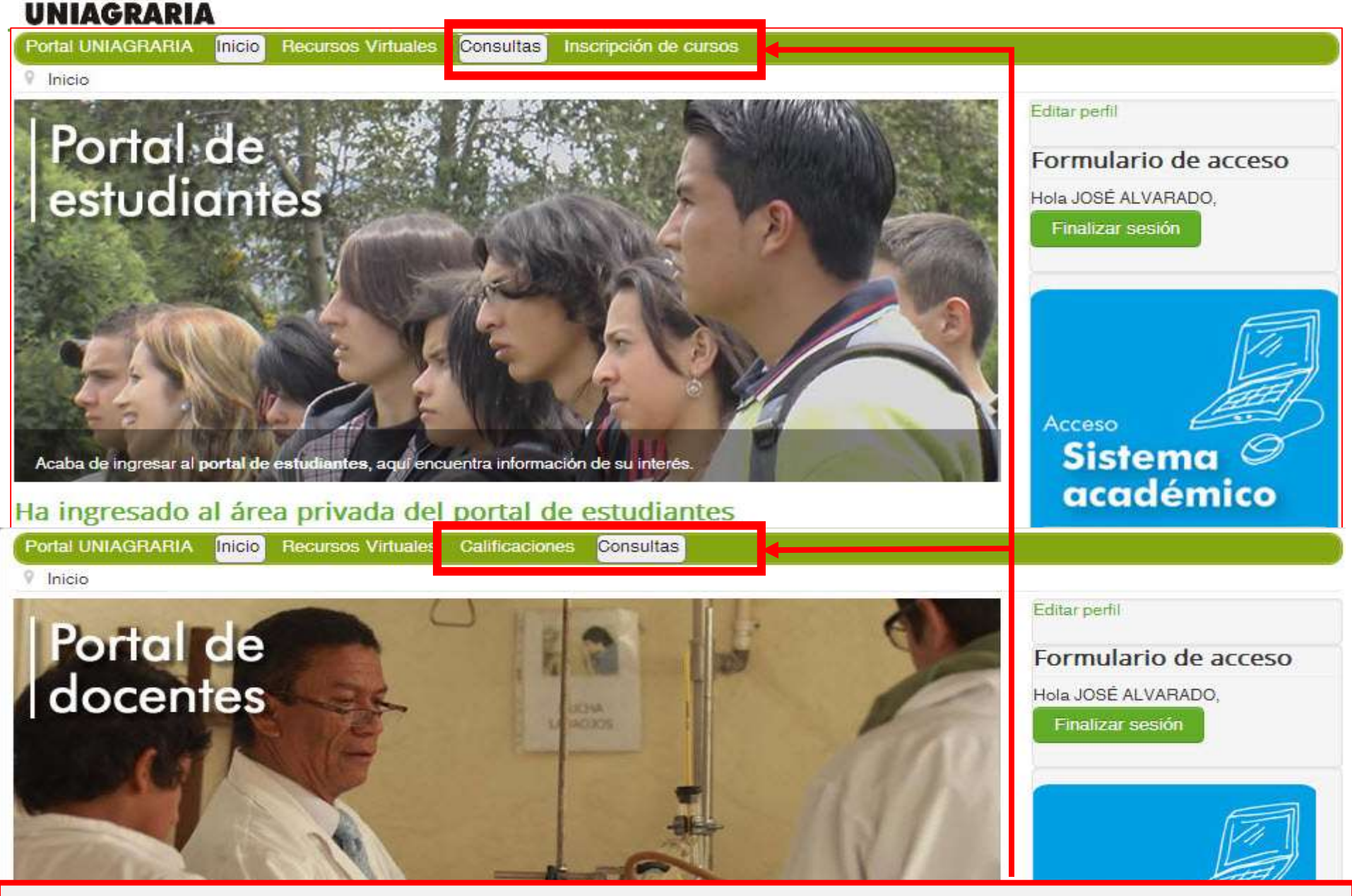

Antes de ingresar al sistema académico, favor leer los instructivos según el proceso a realizar

PROCESO DE ADMISIONES Y REGISTRO ACADÉMICO

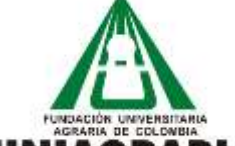

### GUÍA PARA EL INGRESO AL SISTEMA DE INFORMACIÓN POR EL PORTAL INSTITUCIONAL (GA-AR-018(SIA)V.1 - 14022014)

MATERIAL DE APOYO

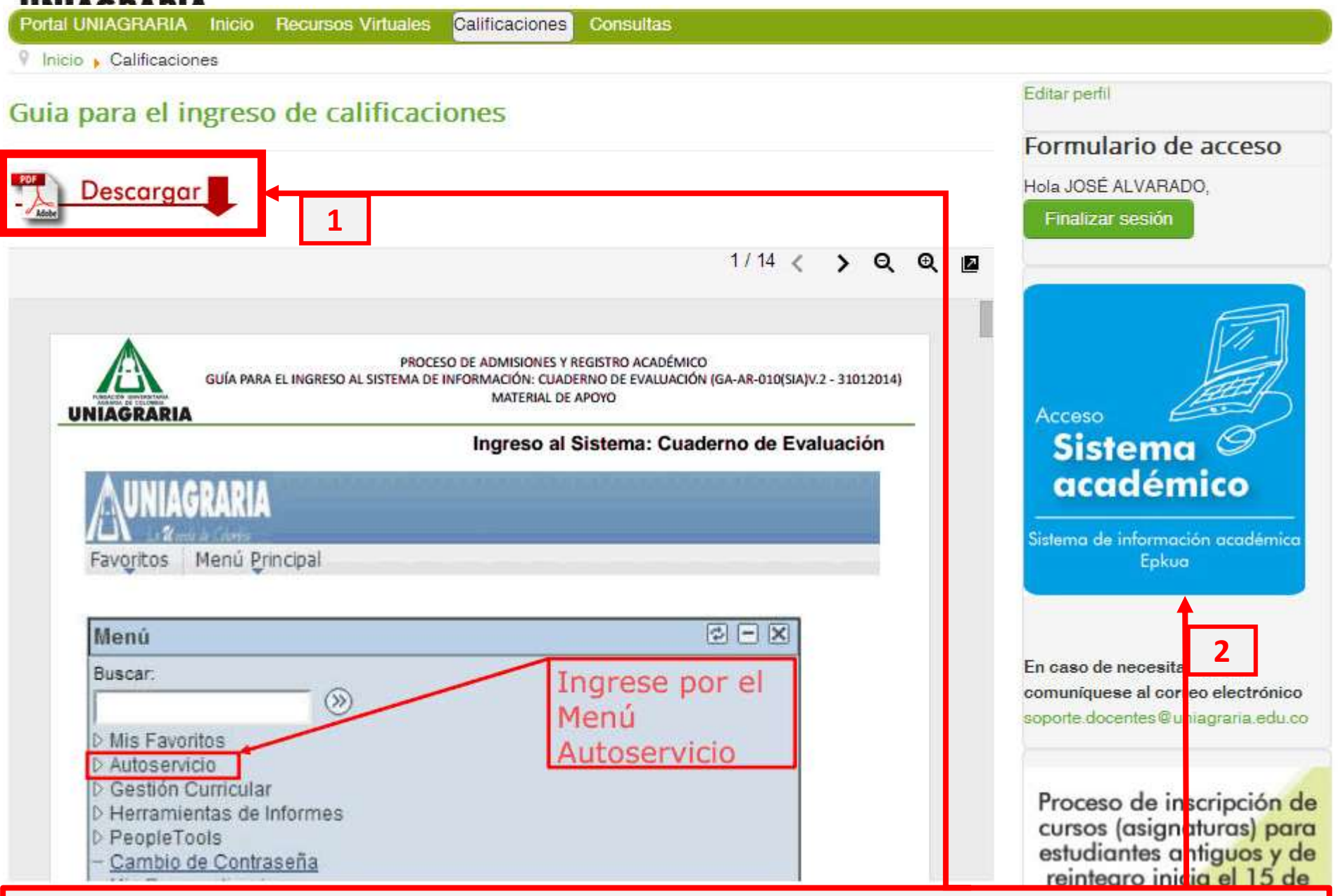

1. Los instructivos se pueden descargar en formato PDF. 2. Clic sobre el icono Acceso sistema académico

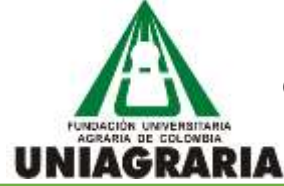

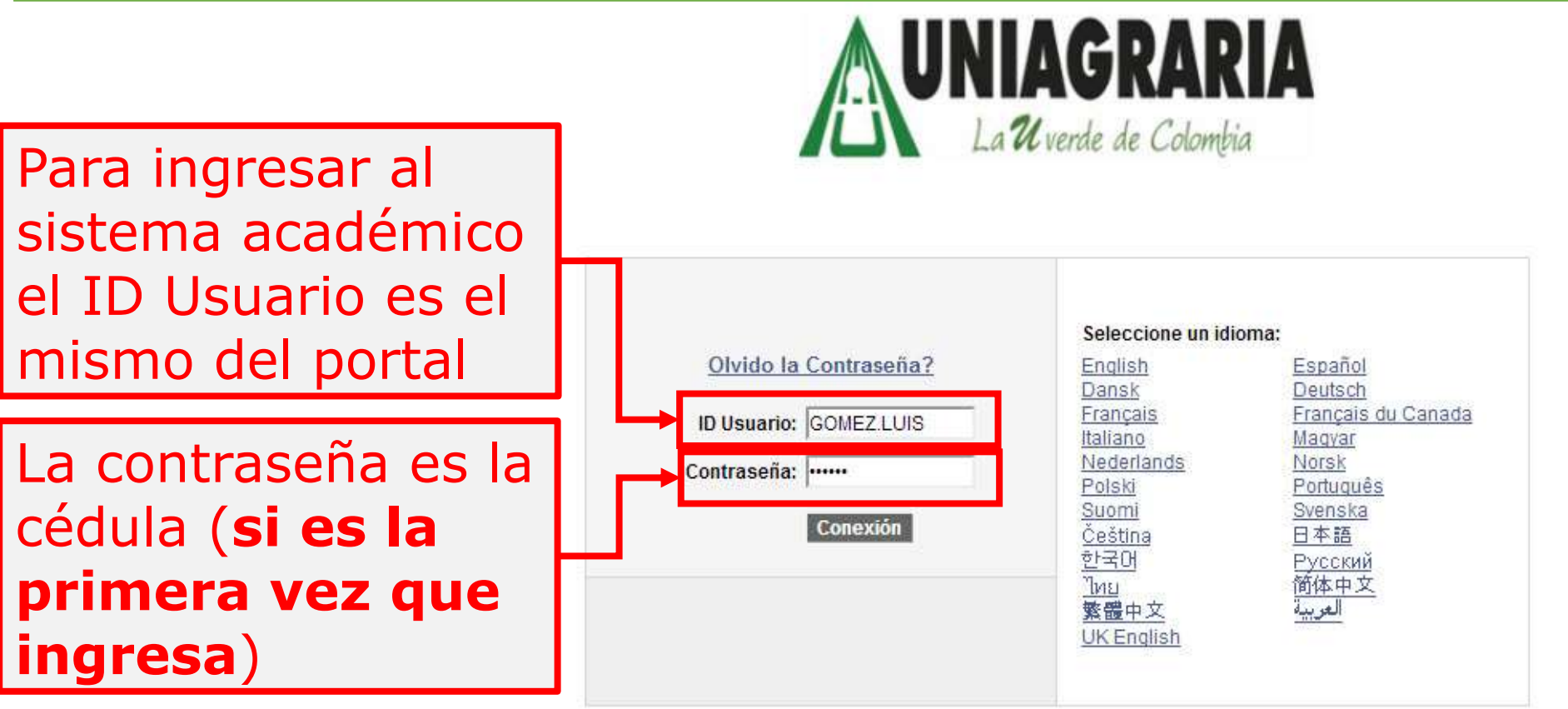

**OBSERVACIONES:** 

- El usuario corresponde a la convención PRIMERAPELLIDO.PRIMERNOMBRE.
- · Para la primera vez que ingrese la contraseña corresponde con su NUMERO DE IDENTIFICACION, por favor probar con Cédula o con Tarjeta de Identidad.

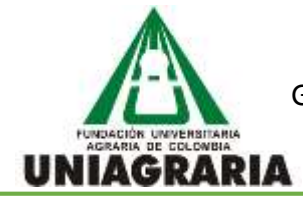

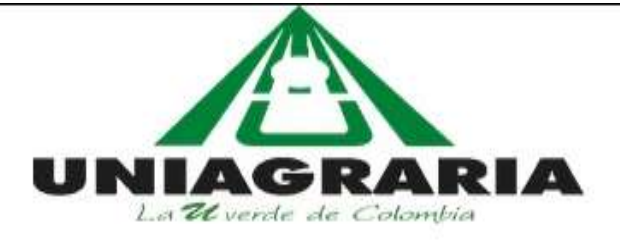

Su contraseña ha expirado.

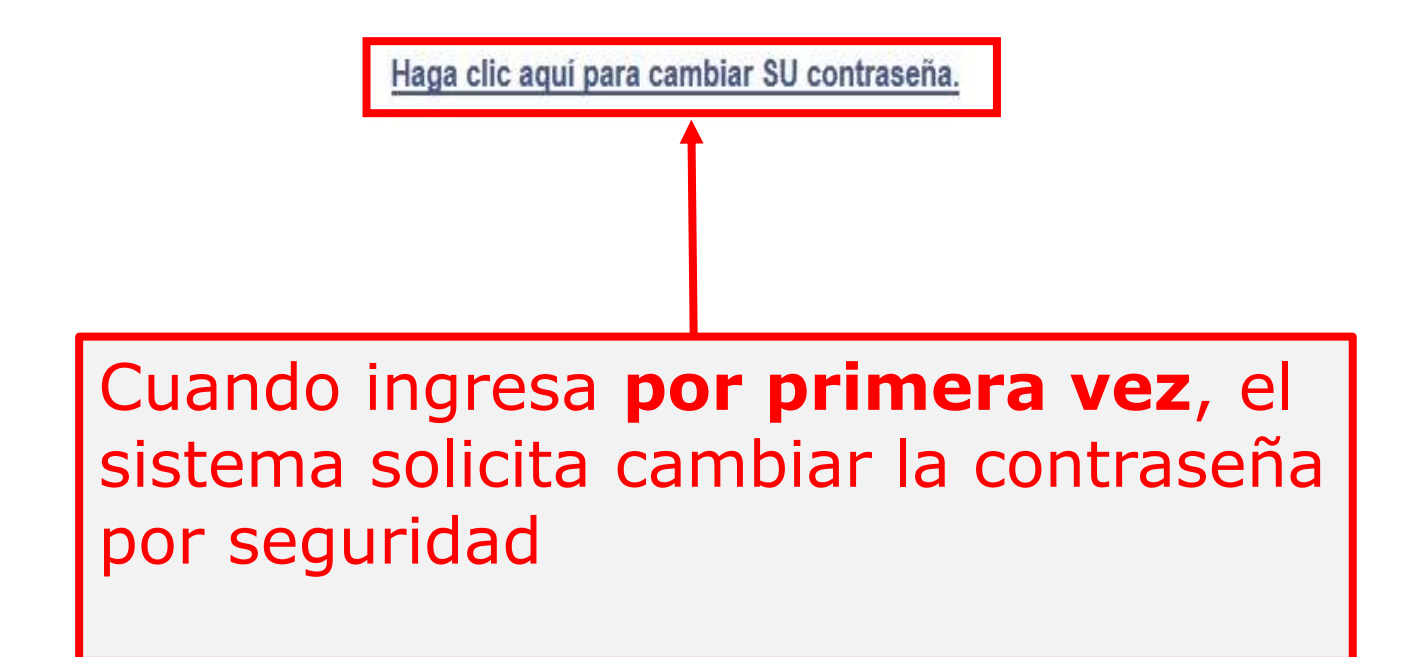

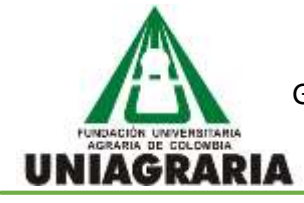

# Cambio de Contraseña

ID Usuario: ALVARADO.JOSE

| Descripción: Jose Alvarado |  |
|----------------------------|--|
| *Contraseña Actual:        |  |
| *Contraseña Nueva:         |  |
| *Confirmar Contraseña:     |  |
| Cambiar Contraseña         |  |

Notificar

En contraseña actual es la cédula, en nueva contraseña y confirmar contraseña, ingrese la contraseña que va a utilizar (que sea de fácil recordación) y verifique si el teclado está en mayúsculas o minúsculas

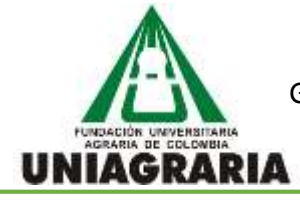

## PROCESO DE ADMISIONES Y REGISTRO ACADÉMICO GUÍA PARA EL INGRESO AL SISTEMA DE INFORMACIÓN POR EL PORTAL INSTITUCIONAL (GA-AR-018(SIA)V.1 - 14022014) MATERIAL DE APOYO

| Contrasen  | a Guardada                           |  |
|------------|--------------------------------------|--|
| Su contras | seña se ha modificado correctamente. |  |
| Aceptar    |                                      |  |
|            |                                      |  |
|            |                                      |  |
| Notificar  |                                      |  |
|            | Clic al botón Aceptar                |  |